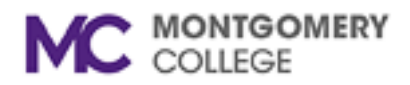

## Altiris Cloud Enable Management Installation Instructions

Please note all screen shots are from Windows 10. Other versions of Windows may differ.

Begin the download process by clicking on the link: https://vpn01.montgomerycollege.edu:9001

Enter your MyMC credentials when prompted.

| rdesktop - 192.168.130.6                                                                                    |          |       |            |      | -                    |
|----------------------------------------------------------------------------------------------------|----------|-------|------------|------|----------------------|
|                                                                                                    |          |       | - A d Sunt |      | - <b>0</b> X         |
| Inttps://vpnui.montgomerycollege.edu:9001/my.policy     Inttps://vpnui.montgomerycollege.edu:9001/my.policy |          |       | Search     |      | ₩ ‰ ₩ 🤇              |
| x ⊕ Convert ▼ ∰ Select                                                                                      |          |       |            |      |                      |
| <b>f</b> 5                                                                                                  |          |       |            |      |                      |
| Secure Logon<br>for F5 Networks                                                                             |          |       |            |      |                      |
| Username<br>mymcid                                                                                          |          |       |            |      |                      |
| Password                                                                                                    |          |       |            |      |                      |
| coBou.                                                                                                    |          |       |            |      |                      |
|                                                                                                    |          |       |            |      |                      |
|                                                                                                    |          |       |            |      |                      |
|                                                                                                    |          |       |            |      |                      |
|                                                                                                    |          |       |            |      |                      |
| This product is licensed from F5 Networks. © 1999-2018 F5 Networks. All rights                              | eserved. |       |            |      |                      |
| 🗄 🔿 Type here to search 🔒                                                                                   | H C 🔒    | 1 🗢 🤅 |            | م ۹۹ | 12:39 PM<br>4/7/2020 |

When prompted, save the file. Open the file manager, and navigate to the folder where you saved the file.

| rdesktop - 192.168.130.6       |              |                    |                   |                 |                   |                  |           |                  |                   | - ×   |
|--------------------------------|--------------|--------------------|-------------------|-----------------|-------------------|------------------|-----------|------------------|-------------------|-------|
| 🕹   🖸 🛄 🚽   Comp               | pressed Fold | er Tools Downloads |                   |                 |                   |                  |           |                  |                   | 5 X   |
| File Home Share View           | Extract      |                    |                   |                 |                   |                  |           |                  |                   | ^ 🕐   |
| 🖈 📄 📋 👗 Cut                    |              | 🗎 🗙 🗐              | 🚹 New item 🔹      | 🔰 🔋 Open 🕶      | 믐 Select all      |                  |           |                  |                   |       |
| Pin to Quick Copy Paste        | Move Co      | py Delete Rename   | New Easy access • | Properties Edit | Select none       |                  |           |                  |                   |       |
| access Paste shortcut          | to• to       |                    | folder            | Gnan            | Solort            |                  |           |                  |                   |       |
| Chipboard                      |              | Organize           | 14600             | Open            | Select            |                  |           | Saavala Dav      | mlanda            | 0     |
|                                | 15           |                    |                   |                 | ~                 |                  | V 0       | Search Duy       | erituaus          |       |
| A Quick access                 |              | Name               |                   |                 | Date modified     | Туре             | Size      |                  |                   |       |
| Desktop                        | *            | 🕌 Altiris_CEM.zip  |                   |                 | 4/7/2020 12:40 PM | Compressed (zipp | 20,549 KB |                  |                   |       |
| Downloads                      | *            |                    |                   |                 |                   |                  |           |                  |                   |       |
| Documents                      | *            |                    |                   |                 |                   |                  |           |                  |                   |       |
| Pictures                       | *            |                    |                   |                 |                   |                  |           |                  |                   |       |
| 📙 Diagrams                     |              |                    |                   |                 |                   |                  |           |                  |                   |       |
| - DMZ                          |              |                    |                   |                 |                   |                  |           |                  |                   |       |
| 📙 etc                          |              |                    |                   |                 |                   |                  |           |                  |                   |       |
| FPNOC                          |              |                    |                   |                 |                   |                  |           |                  |                   |       |
| len OneDrive                   |              |                    |                   |                 |                   |                  |           |                  |                   |       |
| 🖵 This PC                      |              |                    |                   |                 |                   |                  |           |                  |                   |       |
| 3D Objects                     |              |                    |                   |                 |                   |                  |           |                  |                   |       |
| Desktop                        |              |                    |                   |                 |                   |                  |           |                  |                   |       |
| 😫 Documents                    |              |                    |                   |                 |                   |                  |           |                  |                   |       |
| 🕂 Downloads                    |              |                    |                   |                 |                   |                  |           |                  |                   |       |
| 👌 Music                        |              |                    |                   |                 |                   |                  |           |                  |                   |       |
| Pictures                       |              |                    |                   |                 |                   |                  |           |                  |                   |       |
| 📑 Videos                       |              |                    |                   |                 |                   |                  |           |                  |                   |       |
| 🟪 Local Disk (C:)              |              |                    |                   |                 |                   |                  |           |                  |                   |       |
| 🥏 Network                      |              |                    |                   |                 |                   |                  |           |                  |                   |       |
| 1 item 1 item selected 20.0 MB |              |                    |                   |                 |                   |                  |           |                  |                   |       |
| 🗄 🔿 Type here to search        |              | Q H                | e 🕫 🔒             | <               |                   |                  |           | e <sup>e</sup> ^ | 12:40 F<br>4/7/20 | PM 20 |

Either double-click on the file or click the Extract all button (if your file manager has one) to unzip the file.

| rdesktop - 192.168.130.6                                                                                     |                                                                                                    |                      |                        | - ×               |
|----------------------------------------------------------------------------------------------------|----------------------------------------------------------------------------------------------------|----------------------|------------------------|-------------------|
| ↓   ☐ ↓ Compressed Fold                                                                                      | Tools Downloads                                                                                                    |                      | _                      | o ×               |
| File Home Share View Extract                                                                                 |                                                                                                    |                      |                        | ^ <b>(</b>        |
| Documents Pictures DMZ     etc Diagrams TPNOC     MC_DMZ Music Videos     Extract To                         |                                                                                                    | _                    |                        |                   |
| ← → ∽ ↑ 🕂 > This PC > Downloads                                                                              | ×                                                                                                    | 5 ∨                  | Search Downloads       | Q                 |
| Quick access Desktop Downloads Documents Pictures Diagrams DMZ etc TPNOC OneDrive This PC 3D Objects Desktop | Etract Compressed (Zipped) Folders  Select a Destination and Extract Files  Files will be extracted to this folder:  CAUSers/ITSS/Downloads/Altris_CEM  Browse  Show extracted files when complete | Size<br>pp 20,549 KB |                        |                   |
| Documents                                                                                                    |                                                                                                    |                      |                        |                   |
| Downloads     Music                                                                                          | Extract Cancel                                                                                                    |                      |                        |                   |
| E Pictures                                                                                                   | N                                                                                                    |                      |                        |                   |
| 📕 Videos                                                                                                    |                                                                                                    |                      |                        |                   |
| 🏪 Local Disk (C:)                                                                                            |                                                                                                    |                      |                        |                   |
| i Network                                                                                                    |                                                                                                    |                      |                        |                   |
| 1 item 1 item selected 20.0 MB                                                                               |                                                                                                    |                      |                        |                   |
|                                                                                                    | J H C 📃 🔒 🗙                                                                                                    |                      | x <sup>R</sup> ∧ ℡ 4/7 | 42 PM<br>7/2020 2 |

You will see two files in the folder where you extacted Altiris\_CEM.zip. Use your favorite editor to view the contents of CEM.txt. Note the password in this file. You will need it to install the Altiris agent. Double-click on MCCEM.exe to begin the installation process.

| rdesktop - 192.168.130.6       |              |                   |                                                  |                   |                   |           |     |                             |            | - ×      |
|--------------------------------|--------------|-------------------|--------------------------------------------------|-------------------|-------------------|-----------|-----|-----------------------------|------------|----------|
| 📙   🛃 📕 🗢   Altiris_CEM        |              |                   |                                                  |                   |                   |           |     |                             | - 0        | ×        |
| File Home Share View           |              |                   |                                                  |                   |                   |           |     |                             |            | ^ 🕐      |
| 🖌 📄 📋 🔏 Cut                    |              | 🗎 🗙 🖃             | 🚹 New item 🔻                                     | 🕞 🔋 📴 Open 🔻      | Select all        |           |     |                             |            |          |
| Pin to Quick Copy Paste        | Move Co      | opv Delete Rename | Easy access •<br>New                             | Properties _ Edit | Belect none       |           |     |                             |            |          |
| access                         | to - to      | 5¥   ▼            | folder                                           | 👻 🅜 History       | HINVERT Selection |           |     |                             |            |          |
| Clipboard                      |              | Organize          | New                                              | Open              | Select            |           |     |                             |            |          |
| ← → ∽ ↑ 📴 > This PC > Download | s > Altiris_ | CEM               |                                                  |                   |                   |           | ~ © | Search Altiri:              | s_CEM      | م<br>ر   |
|                                |              | Name              | ^                                                | Date modified     | Туре              | Size      |     |                             |            |          |
| Quick access                   |              | CEM.txt           |                                                  | 4/3/2020 6:00 PM  | Text Document     | 1 KB      |     |                             |            |          |
| Desktop                        | *            | 🙆 MCCEM.exe 📐     |                                                  | 4/3/2020 6:00 PM  | Application       | 20,548 KB |     |                             |            |          |
| Downloads                      | *            | File              | description: Symantec Mar                        | agement Agent     |                   |           |     |                             |            |          |
| Documents                      | *            | Con               | npany: Symantec Corporati<br>version: 8.5.5032.0 | on                |                   |           |     |                             |            |          |
| Discourse                      | π            | Date              | e created: 4/3/2020 6:00 PM                      |                   |                   |           |     |                             |            |          |
| Diagrams                       |              | Size              | : 20.0 MB                                        |                   |                   |           |     |                             |            |          |
| atc                            |              |                   |                                                  |                   |                   |           |     |                             |            |          |
| TRNOC                          |              |                   |                                                  |                   |                   |           |     |                             |            |          |
| - IFNOC                        |              |                   |                                                  |                   |                   |           |     |                             |            |          |
| <ul> <li>OneDrive</li> </ul>   |              |                   |                                                  |                   |                   |           |     |                             |            |          |
| 💻 This PC                      |              |                   |                                                  |                   |                   |           |     |                             |            |          |
| 🧊 3D Objects                   |              |                   |                                                  |                   |                   |           |     |                             |            |          |
| 📃 Desktop                      |              |                   |                                                  |                   |                   |           |     |                             |            |          |
| 😫 Documents                    |              |                   |                                                  |                   |                   |           |     |                             |            |          |
| 🕂 Downloads                    |              |                   |                                                  |                   |                   |           |     |                             |            |          |
| 👌 Music                        |              |                   |                                                  |                   |                   |           |     |                             |            |          |
| E Pictures                     |              |                   |                                                  |                   |                   |           |     |                             |            |          |
| 📔 Videos                       |              |                   |                                                  |                   |                   |           |     |                             |            |          |
| 🏪 Local Disk (C:)              |              |                   |                                                  |                   |                   |           |     |                             |            |          |
| 🔿 Network                      |              |                   |                                                  |                   |                   |           |     |                             |            |          |
|                                |              |                   |                                                  |                   |                   |           |     |                             |            | <b>P</b> |
| 2 items                        |              |                   |                                                  |                   |                   |           |     |                             | 12-42 DA   |          |
| 🛨 🔿 Type here to search        |              | Q H               | e 🖬 🏥                                            | <                 |                   |           |     | <sup>4</sup> <sup>6</sup> ^ | 문 4/7/2020 | 2        |

Enter the password from the previous step.

| rdesktop - 192.168.130.6                  |              |                                                              |                                                                  |           | -×                               |
|-------------------------------------------|--------------|--------------------------------------------------------------|------------------------------------------------------------------|-----------|----------------------------------|
| Application Tools                         | Altiris_CEM  |                                                              |                                                                  |           | – 0 ×                            |
| File Home Share View Manage               |              |                                                              |                                                                  |           | ^ 🕐                              |
|                                           | opy<br>OP    | the New item ▼<br>The Basy access ▼<br>Properties ™          | Dpen - Select all<br>dit Select none<br>History Invert selection |           |                                  |
| Clipboard                                 | Organize     | New Open                                                     | Select                                                           |           |                                  |
| ← → → ↑ 📙 → This PC → Downloads → Altiris | CEM          |                                                              |                                                                  | ٽ ~       | Search Altiris_CEM 🔎             |
|                                           | Name         | Date modified                                                | Type                                                             | Size      |                                  |
| 📌 Quick access                            | CEM ht       | 4/2/2020 6:00 D                                              | A Test Desument                                                  | 11/0      |                                  |
| 📃 Desktop 🕺 🖈                             | MCCEM.exe    | 4/3/2020 6:00 P                                              | A Application                                                    | 20.548 KB |                                  |
| 👆 Downloads 🛛 🖈                           | -            |                                                              |                                                                  |           |                                  |
| 🚼 Documents 🛛 🖈                           | Symantec Man | nagement Agent (8.5.5032.0)                                  |                                                                  | ×         |                                  |
| Pictures 🖈                                | Extra        | tracting package files                                       |                                                                  |           |                                  |
| Diagrams                                  | Plea         | ase enter the password for decryption:                       |                                                                  |           |                                  |
| DMZ                                       | •••          | ••••                                                         |                                                                  |           |                                  |
| etc                                       |              |                                                              |                                                                  |           |                                  |
| _ IPNOC                                   |              |                                                              | Canc                                                             | el        |                                  |
| 📥 OneDrive                                | Ca           | Copyright © 2019 Symantec Corporation. All subject to licens | ights reserved. Use of this produc<br>e terms                    | tis       |                                  |
| 💻 This PC                                 |              |                                                              |                                                                  |           |                                  |
| 🧊 3D Objects                              |              |                                                              |                                                                  |           |                                  |
| 📃 Desktop                                 |              |                                                              |                                                                  |           |                                  |
| 😫 Documents                               |              |                                                              |                                                                  |           |                                  |
| 🕂 Downloads                               |              |                                                              |                                                                  |           |                                  |
| 👌 Music                                   |              |                                                              |                                                                  |           |                                  |
| 📰 Pictures                                |              |                                                              |                                                                  |           |                                  |
| 🔚 Videos                                  |              |                                                              |                                                                  |           |                                  |
| 🏪 Local Disk (C:)                         |              |                                                              |                                                                  |           |                                  |
| 💣 Network                                 |              |                                                              |                                                                  |           |                                  |
| 2 items 1 item selected 20.0 MB           |              |                                                              |                                                                  |           |                                  |
| 🗄 🔿 Type here to search                   | 0 Hi C       | 🗎 💼 🕿 🌑                                                      |                                                                  |           | 유 ^ 단 <u>12:44 PM</u> - 12:44 PM |

rdesktop - 192.168.130.6 📲 - × 📕 🛛 🛃 🗸 🕇 Altiris\_CEM Ø File Home Share ? View 
 Pin to Quick
 Copy
 Paste shortcut
 Move Copy
 Copy
 Delete Rename Folder
 New Toler

 Clipboard
 Clipboard
 Organize
 New
 New item • Select all Properties History Open Select ← → ∽ ↑ 📙 → This PC → Downloads → Altiris\_CEM ✓ ঊ Search Altiris\_CEM Q Name Date modified Type Size 📌 Quick access CEM.txt 4/3/2020 6:00 PM Text Document 1 KB Desktop \* 🚳 MCCEM.exe 4/3/2020 6:00 PM Application 20,548 KB 👃 Downloads \* 🗎 Documents \* 📰 Pictures \* 📙 Diagrams - DMZ etc TPNOC 📥 OneDrive 💻 This PC 🧊 3D Objects 📃 Desktop 🗎 Documents 🕂 Downloads 👌 Music E Pictures 🚳 🗘 📑 Videos 🏪 Local Disk (C:) Symantec Management Agent Connected to https://altiris-ns1.mc.montgomerycollege.edu:443/altiris Agent Registered 🂣 Network III 🖿 2 items N 문 12:46 PM 4/7/2020 ļ Ē 칕 🚍 💼 Ŷ 🗄 🔘 Type here to search 2

When the installation has been successfully completed, a new icon will appear in the Windows taskbar.